## Firmare documenti ArubaSign

Per firmare digitalmente un documento (preferibile PDF) cliccare su "Firma"

Aprire il programma ArubaSign

Selezionare il documento da firmare o trascinarlo all'interno del riquadro

|                          |                           |                                          | - 🗆                                                                                                    | $\times$                                                                                                    |
|--------------------------|---------------------------|------------------------------------------|----------------------------------------------------------------------------------------------------|----------------------------------------------------------------------------------------------------|
| Supporto Inv             | <u>ia un suggerimento</u> |                                          | 🔞 Aruba P                                                                                                    | PEC                                                                                                    |
| A                        |                           | VERIFICA                                 |                                                                                                    |                                                                                                    |
| na e rilascia qui i doci | umenti per firmarli       | SELEZIONA DOCUMENTI                      |                                                                                                    |                                                                                                    |
| Firma Pdf (PAdES)        | ▲ Firma Grafica           | Marca temporale                          |                                                                                                    |                                                                                                    |
| Firma P/m (CAdES)        | <u></u>                   | Documenti firmati                        |                                                                                                    |                                                                                                    |
| Asic-s                   | $\rightarrow$             | test_signed                              | .pdf                                                                                                    |                                                                                                    |
|                          |                           |                                          |                                                                                                    |                                                                                                    |
|                          | Supporto  Inv    A        | Supporto    Invia un suggerimento      A | Supporto    Invia un suggerimento      A    VERIFICA      A    VERIFICA      ha e rilascia qui i documenti per firmarli    SELEZIONA DOCUMENTI      Firma Pdf (PAdES) ^    Image: Firma Grafica in Marca temporale      Firma Pdf (PAdES)    Documenti firmati      Firma Pdf (PAdES)    Image: Firma Pdf (PAdES)      Firma Pdf (PAdES)    Image: Firma Pdf (PAdES)      Firma Pdf (PAdES)    Image: Firma Pdf (PAdES)      Firma Pdf (PAdES)    Image: Firma Pdf (PAdES)      Firma Pdf (PAdES)    Image: Firma Pdf (PAdES) | Suppoto    Invia un suggerimento      A    VERIFICA      A    VERIFICA      ha e rilascia qui i documenti per firmarli    SELEZIONA DOCUMENTI      Firma Pdf (PAdES) ^    Ima Grafica Ima Marca temporale      Firma Pdf (PAdES)    Documenti firmati      Firma Pdf (PAdES) |

Selezionare la tipologia di firma:

Cades: Formato P7M, usato spesso per l'upload di documenti\* sui siti, il documento verrà firmato e salvato con estensione .p7m (chi riceverà il documento per visionarlo dovrà estrarlo con un programma di firma)

\* Si puo' firmare qualsiasi tipo di file.

Pades: Il documento deve essere in formato PDF e firmato rimane con estensione PDF\*.

\* Nel documento sarà visibile un watermark con i dati della nostra firma

e cliccare du procedi Firma

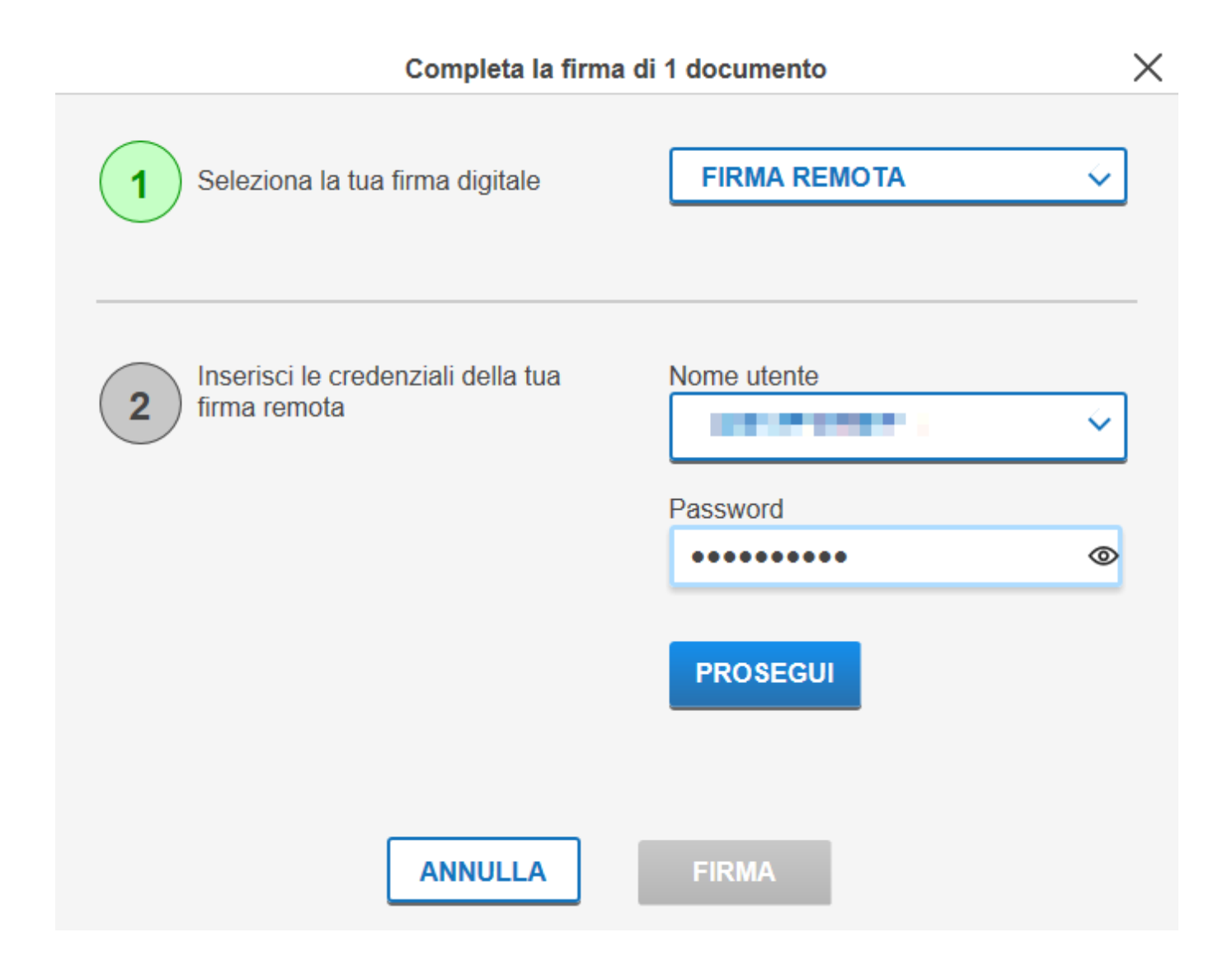

Inserire la password (se non è stata cambiata è scritta dietro la card verde fornita insieme al token) e cliccare su "Prosegui"

Inserire il PIN generato dal token premendo sul pulsante e cliccare"Avanti"

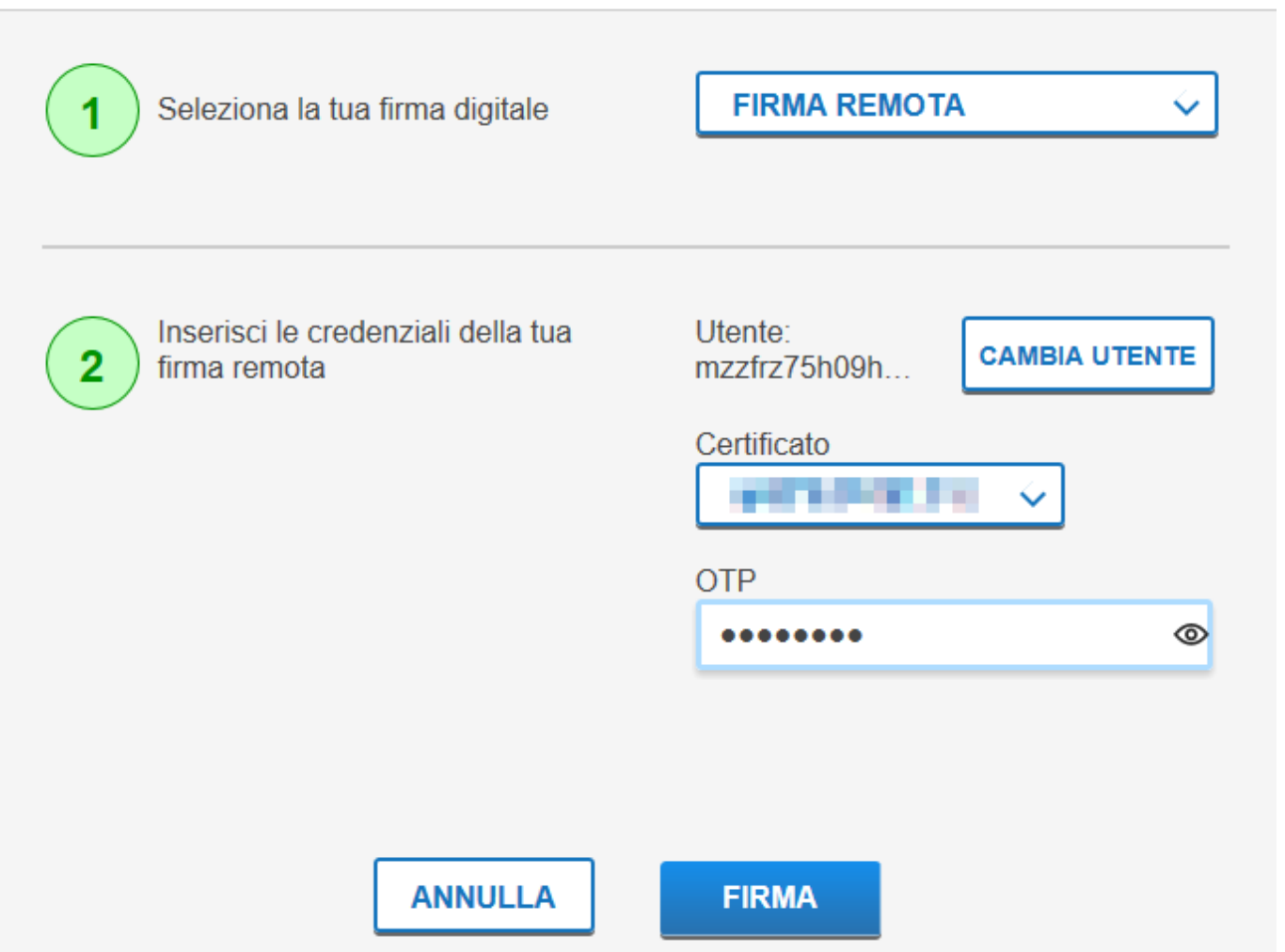

Inserire il PIN OTP generato dal dispositivo token o app smartphone e cliccare "Firma"

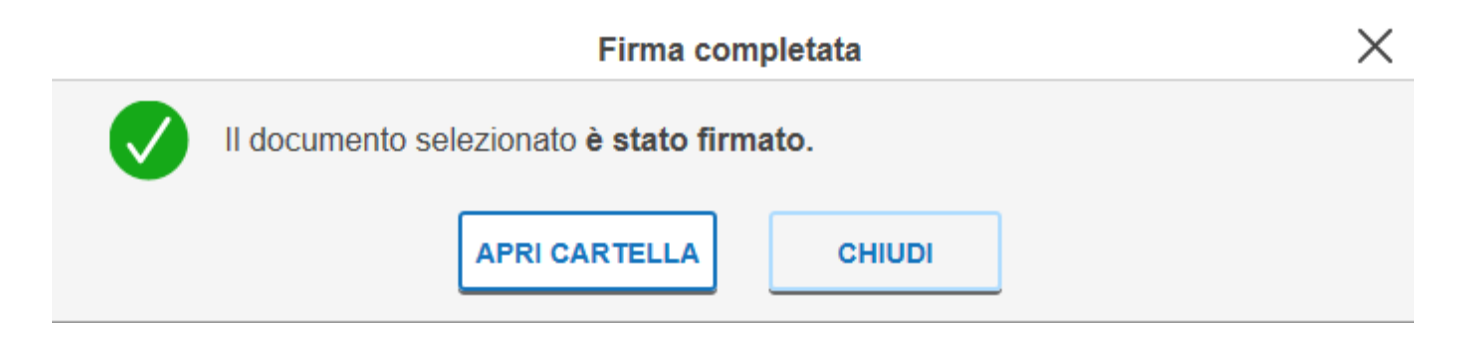

Il documento sarà salvato nella stessa cartella dell'originale

Nel caso si e' scelto la firma Pades dopo l'inserimento dell' OTP si visualizzerà un'anteprima del documento e bisognerà selezionare tramite il mouse la zona dove voler far comparire il watermark,

Х

## Firma grafica 1 di 1 documenti: test.pdf

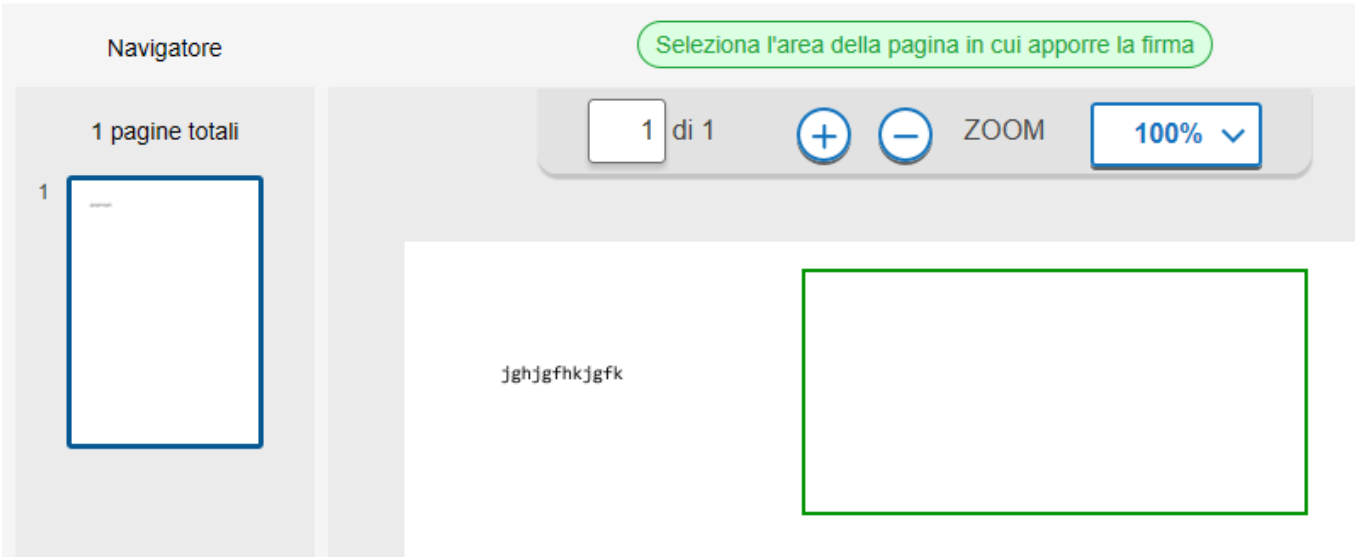

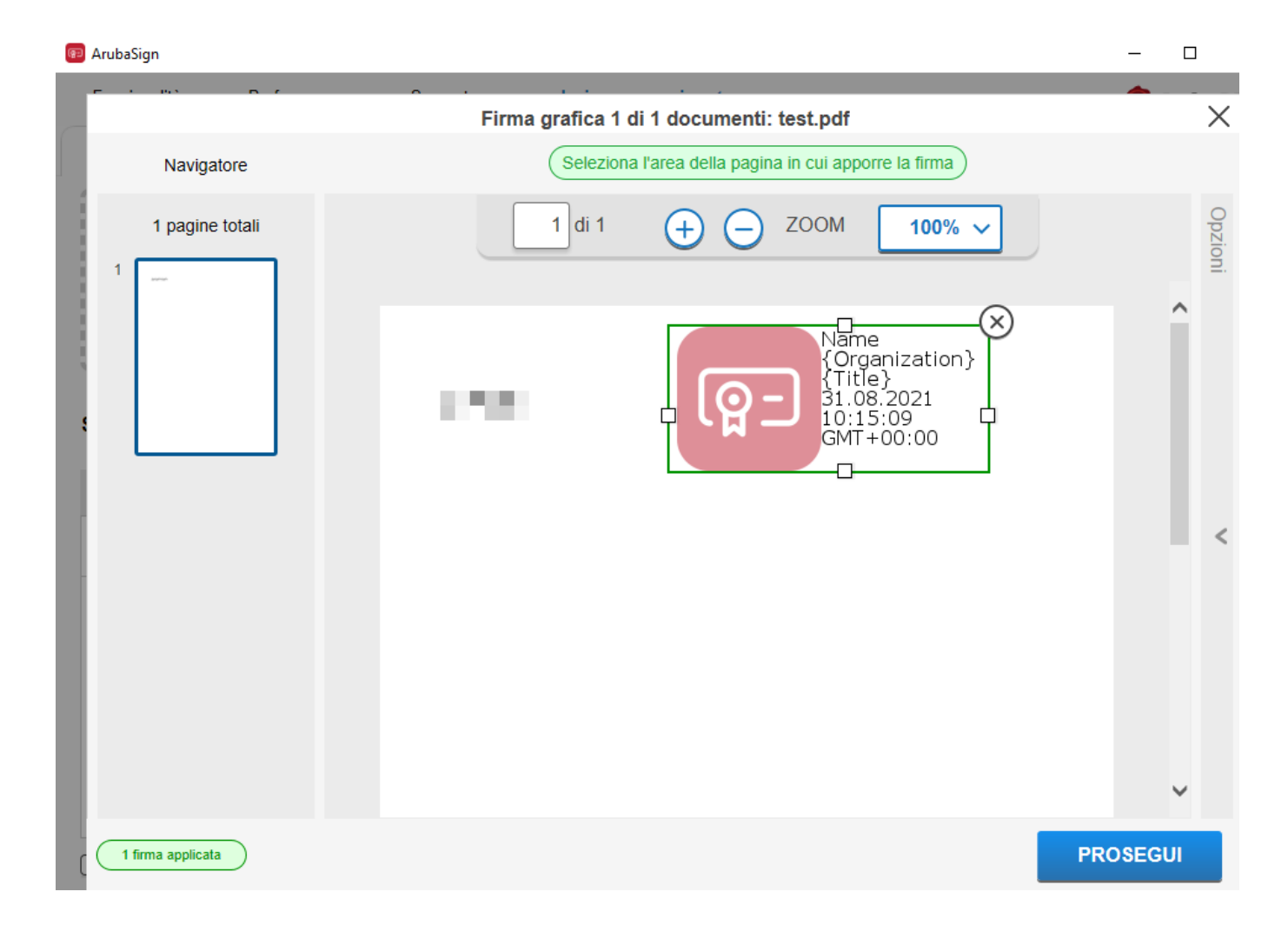

Cliccando su "Prosegui" si procederà alla firma del documento.

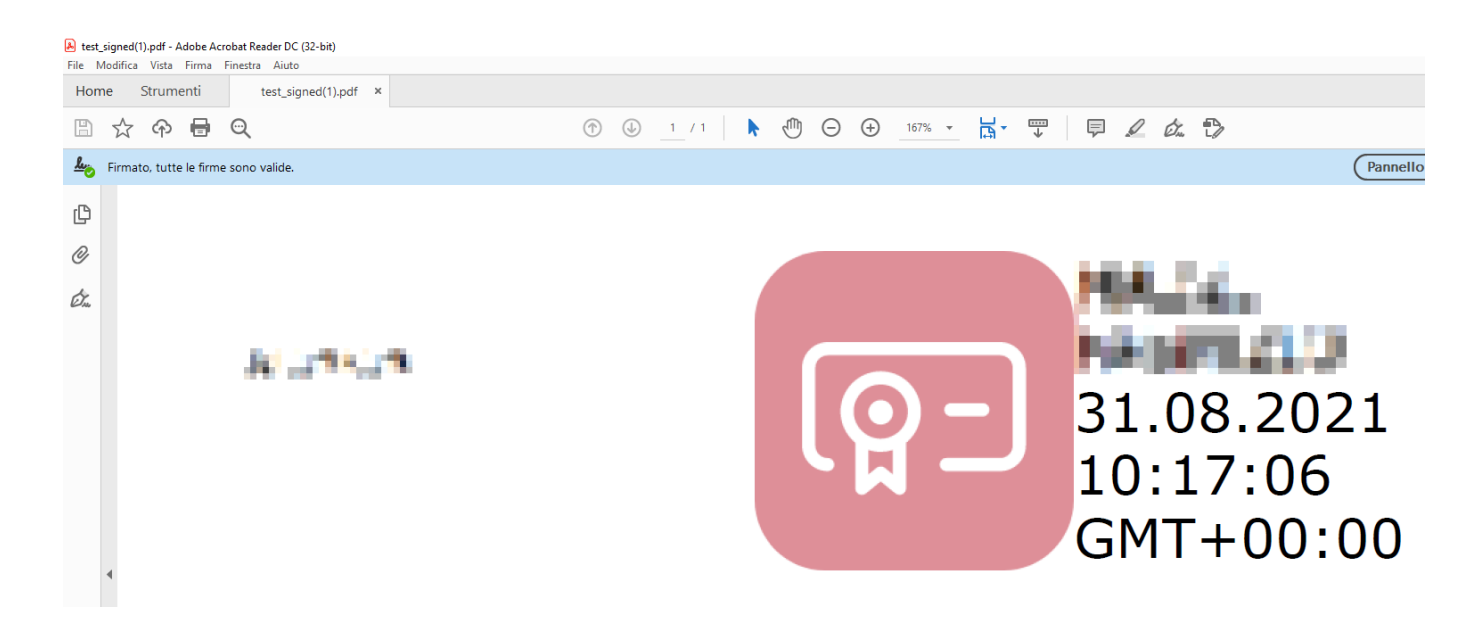

Aprendolo con un lettore di PDF si vedranno i dati della firma.